Sylon Hosting Unit GmbH Grosspeterstrasse 18/20 CH-4052 Basel t +41 61 373 20 22 f +41 61 373 20 21 http://www.sylon.net info@sylon.net

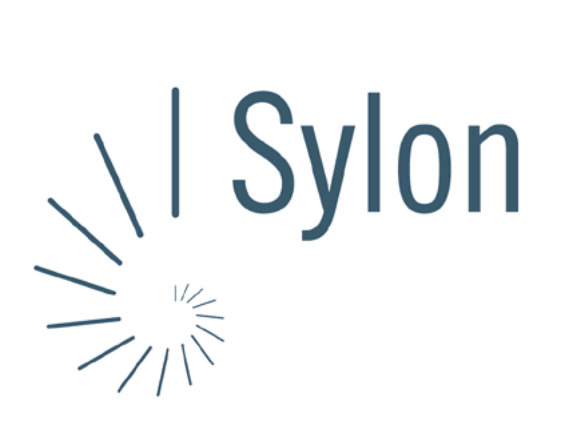

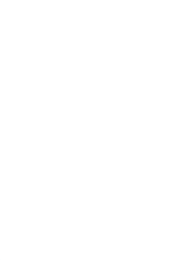

Sylon Hosting Dokumentation: Konfiguration Microsoft Entourage

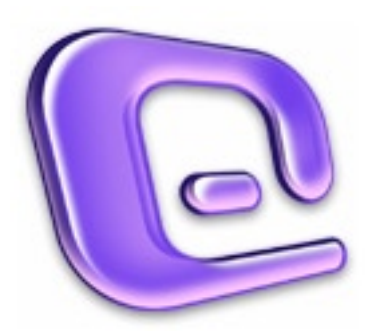

Version vom 20.03.2004 | Christian Schefer

Sylon Hosting Grosspeterstrasse 18/20 4052 Basel t 41 61 373 20 22 f 41 61 373 20 21

http://www.sylon.net | http://www.unit.ch info@sylon.net

© 2003 Sylon Hosting

t +41 61 373 20 22 f +41 61 373 20 21

## 1. Einleitung

Diese Dokumentation soll es Ihnen ermöglichen innerhalb kurzer Zeit Ihren Sylon Hosting E-Mail-Account mit dem Programm Microsoft Entourage zu konfigurieren.

Bevor Sie Ihren E-Mail-Account konfigurieren können, müssen Sie diesen eröffnen.

Haben Sie dies noch nicht gemacht, können Sie dies im Sylon Hosting Service Center (https://www.sylon.net/service) jederzeit nachholen.

Folgende Informationen müssen Sie zur Hand haben:

- Ihr Domainname (Beispiel: ihredomain.ch)
- Ihre E-Mail Adresse (Beispiel: peter@ihredomain.ch)
- Ihr Passwort (Beispiel: leid1Dah)

Wenn Sie noch keinen E-Mail-Account eingerichtet haben, erscheint beim Starten von Microsoft Entourage automatisch der Entourage Setup-Assistent, der sie durch die Konfiguration des E-Mail-Accounts begleiten wird. Ist dies der Fall, fahren Sie mit Punkt 2 fort. Haben Sie bereits einen E-Mail-Account, fahren Sie mit Punkt 3 fort.

## 2. Konfiguration mit dem Entourage Setup-Assistenten

Beim erstmaligen Starten des Programmes erscheint automatisch der Assistent. Ist dies nicht der Fall, fahren Sie mit Punkt 3 fort.

|                                                 | Möchten Sie Microsoft Entourage als<br>standardmäßiges E-Mail-Programm<br>einrichten? Sie können diese Einstellung üb<br>das Kontrollfeld "Internet" in den<br>Systemeinstellungen jederzeit wieder<br>rückgängig machen. | er | Wenn Sie Microft Entourage als Ihr<br>standartmässiges E-Mail-Programm<br>nutzen wollen, können Sie dieses<br>Aufforderungsfenster mit ‹Ja›<br>beantworten. |
|-------------------------------------------------|----------------------------------------------------------------------------------------------------|----|----------------------------------------------------------------------------------------------------|
| 00                                              | Entourage Setup-Assistent                                                                                                    | N  | un müssen Sie Angaben zu Ihrem                                                                                                    |
| Willkommen                                      |                                                                                                    | ld | entität machen:                                                                                                    |
| Willkommen be<br>indem Sie pers<br>und Rufnumme | ii Microsoft Office 10. Sie können Office anpassen,<br>önliche Daten wie Name, Anschrift, E-Mail-Adresse<br>r eingeben.                                                                                                   | Vo | orname und Name eingeben.                                                                                                    |
| Geben Sie Ihrei                                 | n Namen ein.                                                                                                    |    |                                                                                                    |
| Vorname:                                        | Peter                                                                                                    |    |                                                                                                    |
| Nachname:                                       | Muster                                                                                                    |    |                                                                                                    |
| Klicken Sie auf                                 | den Pfeil nach rechts, um fortzufahren.                                                                                                    |    |                                                                                                    |
|                                                 |                                                                                                    | 1  |                                                                                                    |

| Sylon Hosting | Grosspeterstrasse 18/20 | t +41 61 373 20 22 | http://www.sylon.net |
|---------------|-------------------------|--------------------|----------------------|
| Unit GmbH     | CH-4052 Basel           | f +41 61 373 20 21 | info@sylon.net       |

Die nachfolgenden zwei Fenster (Wohnsitz und Arbeitstelle) sind optional auszufüllen.

| MAL-L                                                                               |                                                                                                    | ant                                                    | 000                                    | 5 .                                                    |
|-------------------------------------------------------------------------------------|----------------------------------------------------------------------------------------------------|--------------------------------------------------------|----------------------------------------|--------------------------------------------------------|
| Wohnsitz                                                                            |                                                                                                    |                                                        | Arbeitsstelle                          | 9                                                      |
| Geben Sie I                                                                         | nformationen zu Ihrem Wohnsitz ein                                                                                                    |                                                        | Geben Sie Info                         | ormationen zu Ihrer Arbeitsstelle ein.                 |
| Straße:                                                                             |                                                                                                    |                                                        | Firma:                                 |                                                        |
| irt:                                                                                | Bundesland /                                                                                                    | /                                                      | Straße:                                |                                                        |
| 7.                                                                                  | Kanton:                                                                                                    |                                                        | Ort:                                   | Bundesland/                                            |
|                                                                                     | Land/Region                                                                                                    | 12                                                     | PI 7                                   | Kanton:                                                |
|                                                                                     | 22.136                                                                                                    |                                                        | F                                      | Standardadresse                                        |
|                                                                                     | Standardadresse                                                                                                    | 1                                                      | Tel.:                                  |                                                        |
|                                                                                     |                                                                                                    |                                                        |                                        |                                                        |
| cken Sie                                                                            | auf den Pfeil nach rechts, um fortzuf                                                                                                    | fahren.                                                | Klicken Sie au                         | f den Pfeil nach rechts, um fortzufahren.              |
|                                                                                     |                                                                                                    | ₫ 2 🕨                                                  |                                        | ₫ 3 🕨                                                  |
|                                                                                     |                                                                                                    |                                                        |                                        |                                                        |
| 00                                                                                  | Entourage Setun-Assiste                                                                                                    | ant                                                    | Lior känne                             | a Cia mit day Option                                   |
| illkomm                                                                             | en                                                                                                    |                                                        |                                        |                                                        |
|                                                                                     |                                                                                                    | e                                                      | < Entourage                            | e starten onne Daten zu                                |
| /illkommer<br>elfen Ihner                                                           | n bei Microsoft Entourage. Die folger<br>n, sich mit dem Programm vertraut z                                                                                                    | nden Bildschirme<br>zu machen.                         | Importiere                             | n> fortfahren, insofern Sie                            |
| /as möchte                                                                          | en Sie importieren?                                                                                                    |                                                        | noch nie n                             | nit einem E-Mail Programm                              |
| Entoura                                                                             | ge starten, ohne Daten zu importier                                                                                                    | en.                                                    | gearbeitet                             | haben.                                                 |
| ) Informa                                                                           | tionen von Microsoft Entourage 200                                                                                                    | 1                                                      | Wonn Sig                               | schon mit andoron                                      |
| ) Daten a                                                                           | us E-Mail-Programm                                                                                                    |                                                        | Meilprogra                             | mman gaarbaitat baban un                               |
| ) Daten a                                                                           | us E-Mail-Programm und PIM                                                                                                    |                                                        | Manprogra                              |                                                        |
| Daten a<br>Kontakt                                                                  | us meinem Personal Information Ma<br>e, Ereignisse, Aufgaben und Notizen                                                                                                    | nager (PIM), z.B.                                      | diese Date                             | n importieren wollen, konne                            |
|                                                                                     |                                                                                                    |                                                        | Sie hier ih                            | re Angaben machen.                                     |
|                                                                                     |                                                                                                    |                                                        |                                        |                                                        |
| icken Sie                                                                           | auf den Pfeil nach rechts, um fortzuf                                                                                                    | ahren.                                                 |                                        |                                                        |
|                                                                                     |                                                                                                    | 4                                                      |                                        |                                                        |
|                                                                                     |                                                                                                    |                                                        |                                        |                                                        |
| 00                                                                                  | Entourage Setup-Assiste                                                                                                    | nt                                                     | Nun wird I                             | hr neuer E-Mail-Account                                |
| ink-E-Ma                                                                            | ail-Filter                                                                                                    |                                                        | eingerichte                            | et.                                                    |
| vit Hilfe de                                                                        | s Junk-E-Mail-Filters können Sie leid                                                                                                    | cht mögliche                                           | 711 lhrom (                            | aingenen Schutz wird das                               |
| unkmails id                                                                         | dentifizieren und entsprechend ableg<br>n, ob Sie diese E-Mails weiter bearbe                                                                                                    | jen. Sie können dann<br>iten, also sie z.B. in         |                                        | doe lunk E Mail Eiltare                                |
| ntscheider                                                                          |                                                                                                    |                                                        | aktivieren                             | UES JUHK-E-WAII-FILLERS                                |
| ntscheider<br>inen bestir                                                           | mmten Ordner verschieben möchten                                                                                                    |                                                        |                                        | Cia kännan iba bai                                     |
| inen bestir<br>Munk-E                                                               | mmten Ordner verschieben möchten<br>-Mail-Filter aktivieren                                                                                                    |                                                        | empfohlen                              | . Sie können ihn bei                                   |
| entscheider<br>einen bestin<br>Junk-E                                               | mmten Ordner verschieben möchten<br>-Mail-Filter aktivieren<br>den lunk-E-Mail-Filter aktivieren od                                                                                                    | er deaktivieren und                                    | empfohlen<br>Nichtgebra                | . Sie können ihn bei<br>auch immer noch manuell        |
| intscheider<br>inen bestin<br>Junk-E<br>ie können<br>päter seine                    | mmten Ordner verschieben möchten<br>-Mail-Filter aktivieren<br>den Junk-E-Mail-Filter aktivieren od<br>= Einstellungen ändern, indem Sie im<br>il-Eiter" (kicken                                            | <sup>I</sup> er deaktivieren und<br>⊨Menü "Extras" auf | empfohlen<br>Nichtgebra<br>deaktiviere | . Sie können ihn bei<br>auch immer noch manuell<br>en. |
| entscheider<br>einen bestin<br>Vank-E<br>ile können<br>ipäter seine<br>Junk-E-Ma    | mmten Ordner verschieben möchten<br>-Mail-Filter aktivieren<br>den Junk-E-Mail-Filter aktivieren od<br>= Einstellungen ändern, indem Sie im<br>il-Filter" klicken.                                          | Ier deaktivieren und<br>Menü "Extras" auf              | empfohlen<br>Nichtgebra<br>deaktiviere | . Sie können ihn bei<br>auch immer noch manuell<br>en. |
| entscheider<br>einen bestir<br>Sie können<br>später seine<br>'Junk-E-Ma             | mmten Ordner verschieben möchten<br>-Mail-Filter aktivieren<br>den Junk-E-Mail-Filter aktivieren od<br>E Einstellungen ändern, indem Sie im<br>il-Filter" klicken.                                          | Ier deaktivieren und<br>I Menü "Extras" auf            | empfohlen<br>Nichtgebra<br>deaktiviere | . Sie können ihn bei<br>auch immer noch manuell<br>en. |
| entscheider<br>einen bestir<br>V Junk-E<br>Sie können<br>später seine<br>"Junk-E-Ma | mmten Ordner verschieben möchten<br>-Mail-Filter aktivieren<br>den Junk-E-Mail-Filter aktivieren od<br>e Einstellungen ändern, indem Sie im<br>il-Filter" klicken.                                          | er deaktivieren und<br>ι Menü "Extras" auf             | empfohlen<br>Nichtgebra<br>deaktiviere | . Sie können ihn bei<br>auch immer noch manuell<br>en. |
| ntscheider<br>inen bestin<br>ie können<br>päter seine<br>Junk-E-Ma<br>licken Sie    | mmten Ordner verschieben möchten<br>-Mail-Filter aktivieren<br>den Junk-E-Mail-Filter aktivieren od<br>e Einstellungen ändern, indem Sie im<br>il-Filter" klicken.<br>auf den Pfeil nach rechts, um fortzuf | Ier deaktivieren und<br>I Menü "Extras" auf<br>jahren. | empfohlen<br>Nichtgebra<br>deaktiviere | . Sie können ihn bei<br>auch immer noch manuell<br>en. |

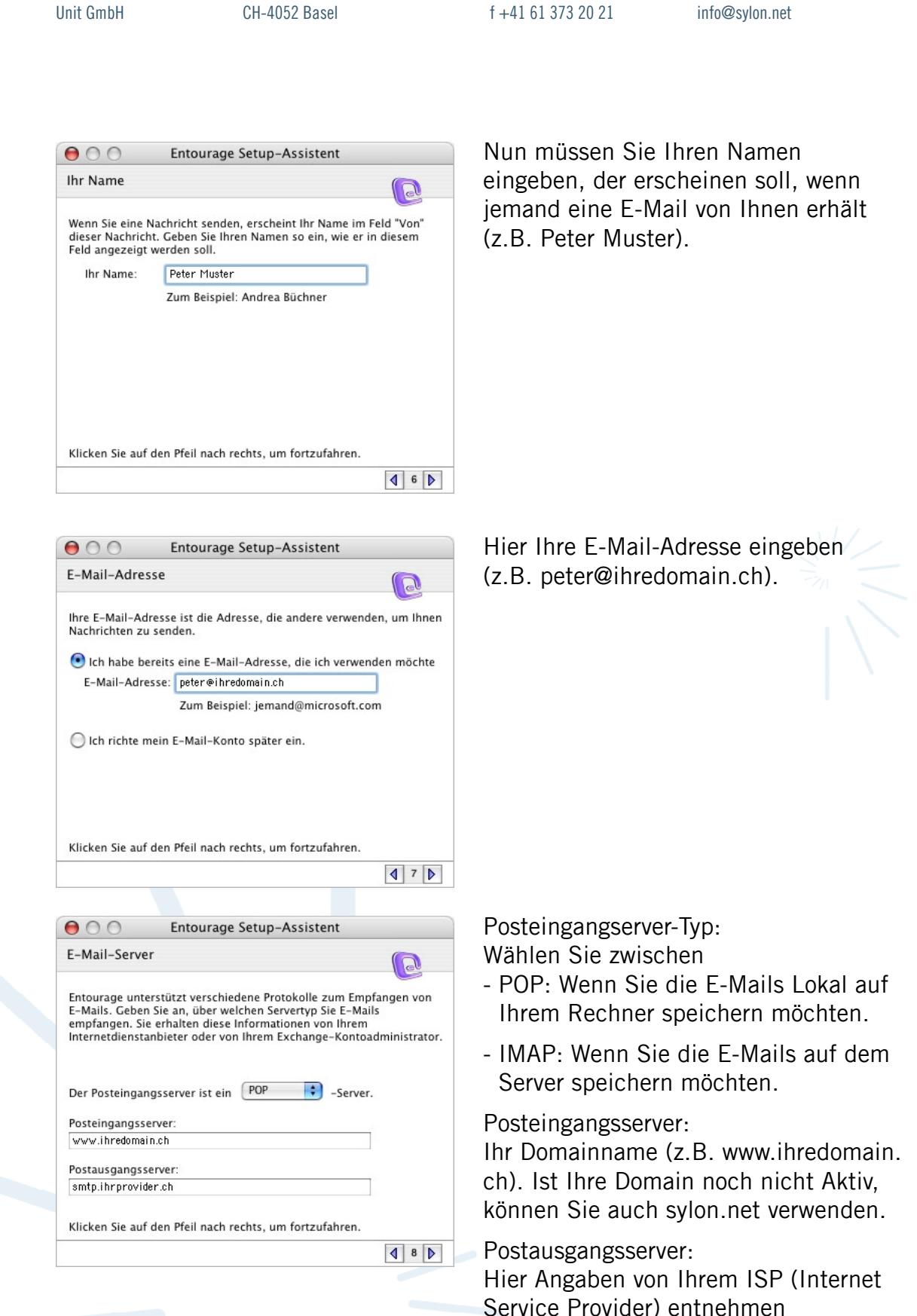

t +41 61 373 20 22

http://www.sylon.net

(z.B. smtp.ihrprovider.ch).

Sylon Hosting

Grosspeterstrasse 18/20

000

Einrichtung abgeschlossen

Grosspeterstrasse 18/20 CH-4052 Basel t +41 61 373 20 22 f +41 61 373 20 21 http://www.sylon.net info@sylon.net

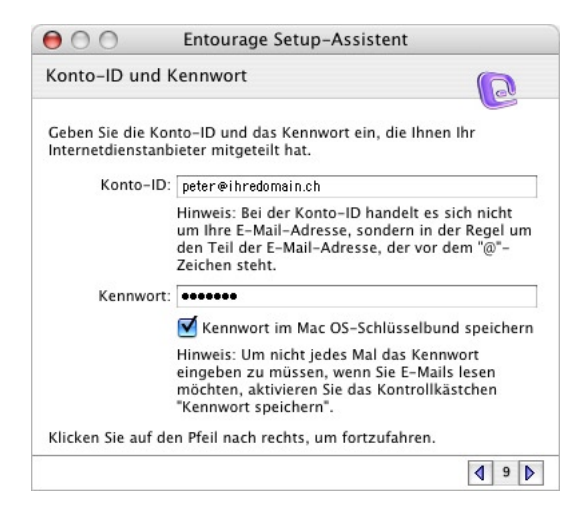

Hier müssen Sie Ihre Konto-ID, also Ihre vollständige E-Mail-Adresse eingeben (z.B. peter@ihredomain.ch) und das Ihnen zugeteilte Passwort.

Anschliessend noch einen Kontonamen für diesen Account vergeben und mit <Fertig stellen> bestätigen.

Sie haben alle Informationen eingegeben, die zum Einrichten ihres Kontos benötigt werden. Geben Sie einen Namen für das Konto ein. Dieser Name wird ausschließlich für die Anzeige verwendet. Kontoname: Peter Muster Um das Konto in den Zeitplan "Alles senden und empfangen" zur Überprüfung Ihrer E-Mails aufzunehmen, aktivieren Sie das unten stehende Kontrollkästchen. Konto in Zeitplan "Alles senden und empfangen" aufnehmen Um die Einstellungen zu speichern, klicken Sie auf "Fertig stellen".

Entourage Setup-Assistent

Tipp: Sie können über das Menü "Extras" auf die Zeitpläne zugreifen.

10

Fertig stellen

2

Sylon Hosting Unit GmbH Grosspeterstrasse 18/20 CH-4052 Basel t +41 61 373 20 22 f +41 61 373 20 21 http://www.sylon.net info@sylon.net

## 3. Konfiguration über die Menüleiste

Sie können Ihren E-Mail-Account auch über die Menüleiste konfigurieren, neue Accounts hinzufügen oder wieder entfernen.

| _               |                               |                                                                                |
|-----------------|-------------------------------|--------------------------------------------------------------------------------|
| Zeitpl          | an ausführen                  |                                                                                |
| Sende           | n und empfangen               | •                                                                              |
| Rechtschreibung |                               | \%L                                                                            |
| Wörte           | rbuch wechseln                | •                                                                              |
| AutoK           | orrektur                      |                                                                                |
| Name            | n überprüfen                  | ûжС                                                                            |
| Zum A           | dressbuch hinzufügen          | $= \Im \!\!\!\!\!\!\!\!\!\!\!\!\!\!\!\!\!\!\!\!\!\!\!\!\!\!\!\!\!\!\!\!\!\!\!$ |
| Verkn           | üpfungen öffnen               |                                                                                |
| Verkn           | üpfen mit vorhandenem Element |                                                                                |
| Verkn           | üpfen mit neuem Element       | ►                                                                              |
| Junk-           | E-Mail-Filter                 |                                                                                |
| Mailin          | glisten-Manager               |                                                                                |
| Regeli          | n                             |                                                                                |
| News            | groupeinstellungen            |                                                                                |
| Verze           | chnisdienste                  |                                                                                |
| Signat          | uren                          |                                                                                |
| Zeitpl          | äne                           |                                                                                |
| Konte           | n                             |                                                                                |

Wählen Sie dafür im Menü ‹Extras› den Punkt ‹Konten›.

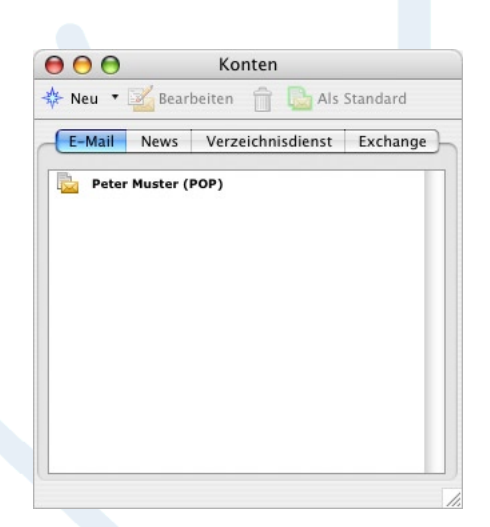

Um Ihre Daten zu modifizieren einfach auf das gewünschte Konto doppelklicken.

Um weitere E-Mail-Accounts einzurichten können Sie auf «Neu» klicken und anhand der neuen Daten wie unter Punkt 2 fortfahren.

1/

Konnten wir Ihnen mit dieser Anleitung weiterhelfen? Haben Sie Fragen oder Anregungen?

Wir würden uns über ein Feedback Ihrerseits freuen: info@sylon.net.